## **PREMIÈRE CONNEXION À SANTÉLIEN**

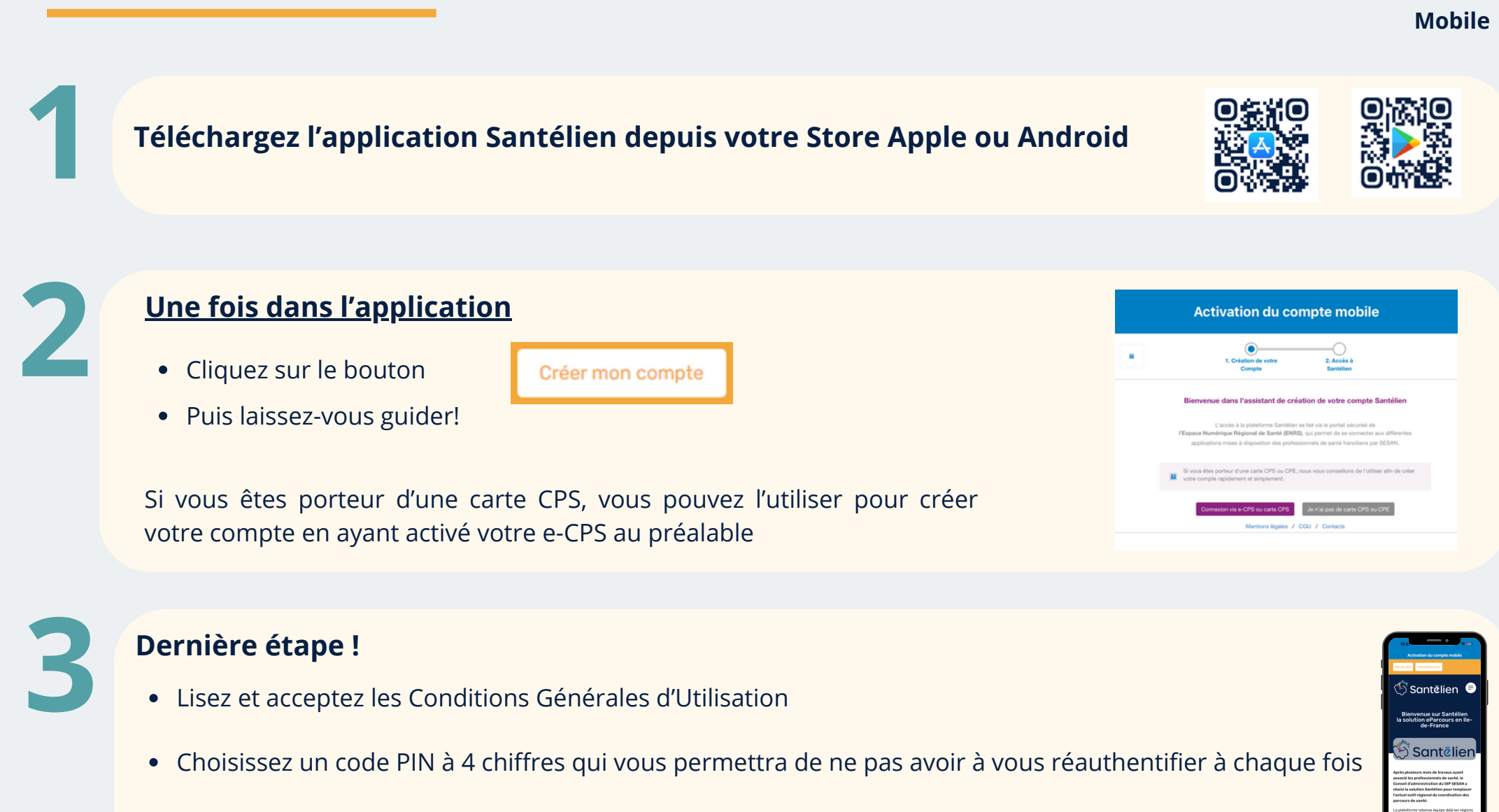

• Vous pouvez choisir d'activer la reconnaissance biométrique

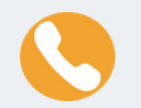

Un problème ou une question ? Contactez le support technique au 01 83 75 04 48

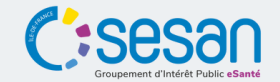

ntēlien

l a solution eParcours d'Île-de-France

## **PREMIÈRE CONNEXION À SANTÉLIEN**

Rendez-vous sur le site <u>www.santelien.fr</u>

(attention aux www., ils sont importants!)

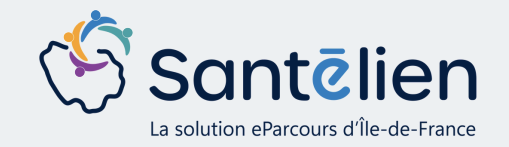

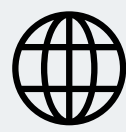

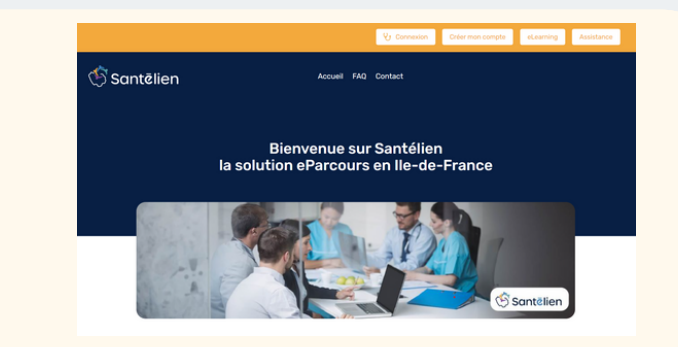

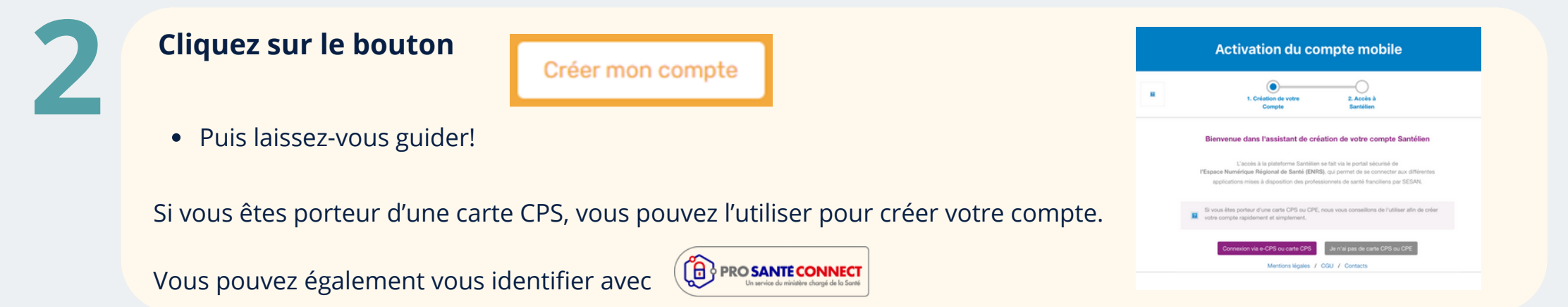

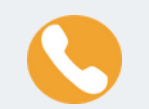

Un problème ou une question ? Contactez le support technique au 01 83 75 04 48

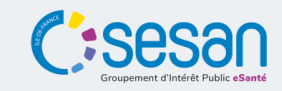